TSZ 系列软件

# 探索者校审系统 TSDP

# 导出构件计算书说明

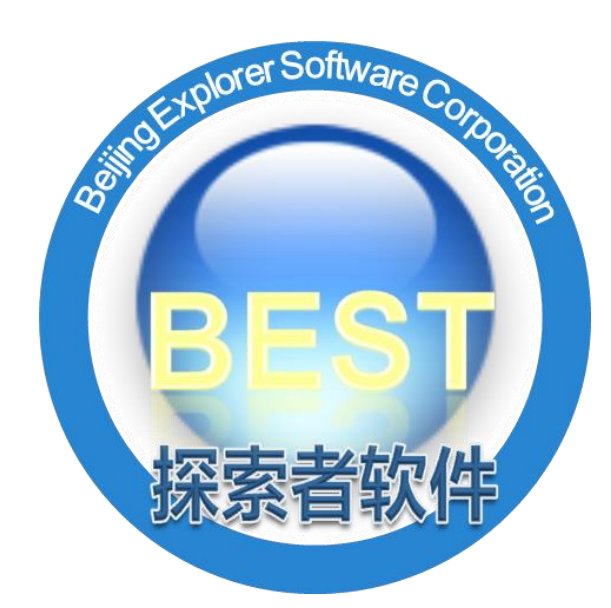

北京探索者软件股份有限公司

2021年01月

# 目录

| 第一i | 章 PKPM、YJK 导出梁计算书说明  | 1  |
|-----|----------------------|----|
| 1.1 | PKPM导出梁计算书           | 1  |
| 1.2 | YJK导出梁计算书            |    |
| 第二i | 章 PKPM、YJK 导出板计算书说明  | 5  |
| 2.1 | PKPM导出板计算书           | 5  |
| 2.2 | YJK导出板计算书            | 8  |
| 第三i | 章 PKPM、YJK 导出墙柱计算书说明 |    |
| 3.1 | PKPM导出墙柱计算书          | 11 |
| 3.2 | YJK导出墙柱计算书           |    |

## 第一章 PKPM、YJK 导出梁计算书说明

### 1.1 PKPM 导出梁计算书

1. 将导出的 dwg 文件设为低版本。

| PK       | <b>PM</b> * | PKPM结构设计软件 10版 V5.2.1 E:\00-项目文件\02-是挑梁、型钢梁                        |
|----------|-------------|--------------------------------------------------------------------|
|          | 结构          |                                                                    |
|          |             | PKPM全局参数设置                                                         |
| ()       |             | 模均 图形控制参数 设计控制信息 颜色方案 其他                                           |
|          |             | │<br>批里转换DWG文件版本<br>批里转换描式<br>局新描式                                 |
| <b>E</b> | ⊳           | SAT "最新模式"下D⊮G文件版本: Acad2004 (Acad2004-2006) ▼                     |
|          | •           | PMS "最新模式"下,可以使用CFG目录中PKTODIM.LSP将尺寸转为CAD 的标注                      |
| ⋳        | •           | Spa<br>经典T图转DWG图纸                                                  |
| ŧ        | •           | PK二 IIIIIIIIIIIIIIIIIIIIIIIIIIIIIIIIIIII                           |
| 0        |             | ₩14日<br>IB形转换Autocad图形DWG的尺寸线方式是否保留                                |
| R        | ►           | TCA I 图形转换Autocad图形多边形填充采用三角元方式                                    |
|          |             |                                                                    |
| 12       |             |                                                                    |
| P.       |             |                                                                    |
| Q        |             | P                                                                  |
|          |             |                                                                    |
|          |             | □<br>□<br>□<br>□<br>□<br>□<br>□<br>□<br>□<br>□<br>□<br>□<br>□<br>□ |

- 2. 在 PKPM 计算模型的结果中导出计算书。
- 1) 点击结果,进入其界面;
- 2) 点击批量导出图形,弹出批量转换对话框;
- 3) 按下边图片进行勾选, 批量导出 WPJ\*.dwg 和 WPJW\*.dwg 文件。

#### 探索者校审系统 TSDP 导出梁计算书说明

| 👝 📙 🎃 🖶 😰 🛛 PKPM组                                                                                                    | 构设计软件 10版 V5.2.1 E:\00-项目文件\02-是挑梁、型钢梁\ a a a A A A A A A A A A A A A A A A                                                                                                    | - 🗆 ×                 |
|----------------------------------------------------------------------------------------------------|----------------------------------------------------------------------------------------------------|-----------------------|
| • 新四 构件 楼板 荷载 自定 相                                                                                                    | 层空间:前处: <mark>结果</mark> 补充:基础非线:砼施:砼图:钢施:工具: SA                                                                                                    | TWE分析设计               |
| 編号<br>簡图<br>模型<br>分析结果                                                                                                    | → N La La La La La La La La La La La La La                                                                                                    | ●<br>多层 全楼<br>(标准层) ▼ |
| 配筋(双击同应用) ×                                                                                                    | G21 7-0. 0                                                                                                    |                       |
| 显示内容 <ul> <li>混凝土构件電筋及</li> <li>混凝土构件電筋及</li> <li>取物有性验算</li> <li>转换墙配筋</li> <li>5-0.5</li> <li>29-29-29</li> <li>边缘构件</li> </ul>                                                        | 批量转换<br>文件保存路径 E:\00-项目文件\02-基挑梁、型钢梁\图纸\SATWE 浏览 30 So<br>i i i 文件名中符号*代表自然层号。                                                                                                    | 13-16-6               |
| <ul> <li>防火保护层厚度</li> <li>构件标注</li> <li>⑦梁 望柱 梁支撑</li> <li>梁墙柱 梁墙梁 梁次梁</li> <li>全选</li> <li>全清</li> <li>显示全部</li> <li>仅显示超筋/超限</li> <li>指定条件显示 设置</li> <li>超限设置</li> <li>其他设置</li> </ul> | Zeff的合     Zeff的合     Zef | C0, 5-0, 5<br>        |
| 自成期時     应用       构件搜索     构件信息       初始构形     显示设置                                                                                                    | ····································                                                                                                    |                       |
| 3.1<br>.0                                                                                                    | $\begin{array}{c} (0.53) \begin{array}{c} 9 \\ 20 \\ 20 \\ 20 \\ 20 \\ 20 \\ 20 \\ 20 \\ $                                                                                                    |                       |

4) 在所设置的保存路径中找到导出的 WPJ\*.dwg 和 WPJW\*.dwg 文件。

| ☞ 🌗 🕨 计算机 🕨 新加卷 (E:) 🕨 00-项目文件 🕨 02-悬挑梁、型钢梁 🕨 图纸 🕨 SATWE |             |                                                                                                    |                                                                                                    |                                                                                                    |  |  |
|----------------------------------------------------------|-------------|----------------------------------------------------------------------------------------------------|----------------------------------------------------------------------------------------------------|----------------------------------------------------------------------------------------------------|--|--|
|                                                          |             | <del>\\</del>                                                                                                    |                                                                                                    |                                                                                                    |  |  |
| • •                                                      | 六字 ▼ 新建     | 又14天                                                                                                    |                                                                                                    |                                                                                                    |  |  |
| -                                                        | 名称          | <sup>°</sup>                                                                                                    | 修改日期                                                                                                    | 类型                                                                                                    |  |  |
|                                                          | 🔄 WPJ1.Dwg  |                                                                                                    | 2021/1/8 13:48                                                                                                    | AutoCAD 图形                                                                                                    |  |  |
|                                                          | 🚰 WPJ2.Dwg  |                                                                                                    | 2021/1/8 13:48                                                                                                    | AutoCAD 图形                                                                                                    |  |  |
|                                                          | 🔄 WPJ3.Dwg  |                                                                                                    | 2021/1/8 13:48                                                                                                    | AutoCAD 图形                                                                                                    |  |  |
|                                                          | 🔄 WPJ4.Dwg  |                                                                                                    | 2021/1/8 13:48                                                                                                    | AutoCAD 图形                                                                                                    |  |  |
| =                                                        | 🔄 WPJ5.Dwg  |                                                                                                    | 2021/1/8 13:48                                                                                                    | AutoCAD 图形                                                                                                    |  |  |
|                                                          | 🔄 WPJ6.Dwg  |                                                                                                    | 2021/1/8 13:48                                                                                                    | AutoCAD 图形                                                                                                    |  |  |
|                                                          | 🔄 WPJ7.Dwg  |                                                                                                    | 2021/1/8 13:48                                                                                                    | AutoCAD 图形                                                                                                    |  |  |
|                                                          | 🔄 WPJW1.Dwg |                                                                                                    | 2021/1/8 13:48                                                                                                    | AutoCAD 图形                                                                                                    |  |  |
|                                                          | 🔄 WPJW2.Dwg |                                                                                                    | 2021/1/8 13:48                                                                                                    | AutoCAD 图形                                                                                                    |  |  |
|                                                          | 🔄 WPJW3.Dwg |                                                                                                    | 2021/1/8 13:48                                                                                                    | AutoCAD 图形                                                                                                    |  |  |
|                                                          | 🔄 WPJW4.Dwg |                                                                                                    | 2021/1/8 13:48                                                                                                    | AutoCAD 图形                                                                                                    |  |  |
| 4                                                        | 🔄 WPJW5.Dwg |                                                                                                    | 2021/1/8 13:48                                                                                                    | AutoCAD 图形                                                                                                    |  |  |
| -                                                        | 🔄 WPJW6.Dwg |                                                                                                    | 2021/1/8 13:48                                                                                                    | AutoCAD 图形                                                                                                    |  |  |
|                                                          | 🔄 WPJW7.Dwg |                                                                                                    | 2021/1/8 13:48                                                                                                    | AutoCAD 图形                                                                                                    |  |  |
|                                                          | 4           | <ul> <li>↓ 新加港 (E:) ↓ 00-J</li> <li>共享 ▼ 新建</li> <li>名称</li> <li>名称</li> <li>WPJ1.Dwg</li> <li>WPJ2.Dwg</li> <li>WPJ4.Dwg</li> <li>WPJ6.Dwg</li> <li>WPJ7.Dwg</li> <li>WPJW1.Dwg</li> <li>WPJW2.Dwg</li> <li>WPJW3.Dwg</li> <li>WPJW3.Dwg</li> <li>WPJW3.Dwg</li> <li>WPJW5.Dwg</li> <li>WPJW5.Dwg</li> </ul> | <ul> <li>新加港 (E:) ▶ 00-项目文件 ▶ 02-易挑梁、型</li> <li>共享 ▼ 新建文件夹</li> <li>名称</li> <li>公</li> <li>公</li> <li>(E:) ▶ 00-项目文件 ▶ 02-易挑梁、型</li> <li>(E:) ▶ 00-项目文件 ▶ 02-易挑梁、型</li> <li>(E:) ♥ MPJ1.Dwg</li> <li>(E:) ♥ WPJ1.Dwg</li> <li>(E:) ♥ WPJ2.Dwg</li> <li>(E:) ♥ WPJ4.Dwg</li> <li>(E:) ♥ WPJ0.Dwg</li> <li>(E:) ♥ WPJW1.Dwg</li> <li>(E:) ♥ WPJW2.Dwg</li> <li>(E:) ♥ WPJW2.Dwg</li> <li>(E:) ♥ WPJW3.Dwg</li> <li>(E:) ♥ WPJW3.Dwg</li> <li>(E:) ♥ WPJW5.Dwg</li> <li>(E:) ♥ WPJW5.Dw</li></ul> | <ul> <li>4 新加港 (E:) ▶ 00-项目文件 ▶ 02-最挑梁、型钢梁 ▶ 图纸 ▶ SATT</li> <li>共享 ▼ 新建文件夹</li> <li>名称</li> <li>修改日期</li> <li>WPJ1.Dwg</li> <li>2021/1/8 13:48</li> <li>WPJ2.Dwg</li> <li>2021/1/8 13:48</li> <li>WPJ4.Dwg</li> <li>2021/1/8 13:48</li> <li>WPJ5.Dwg</li> <li>2021/1/8 13:48</li> <li>WPJW1.Dwg</li> <li>2021/1/8 13:48</li> <li>WPJW1.Dwg</li> <li>2021/1/8 13:48</li> <li>WPJW1.Dwg</li> <li>2021/1/8 13:48</li> <li>WPJW1.Dwg</li> <li>2021/1/8 13:48</li> <li>WPJW1.Dwg</li> <li>2021/1/8 13:48</li> <li>WPJW2.Dwg</li> <li>2021/1/8 13:48</li> <li>WPJW3.Dwg</li> <li>2021/1/8 13:48</li> <li>WPJW3.Dwg</li> <li>2021/1/8 13:48</li> <li>WPJW5.Dwg</li> <li>2021/1/8 13:48</li> <li>WPJW5.Dwg</li> <li>2021/1/8 13:48</li> <li>WPJW5.Dwg</li> <li>2021/1/8 13:48</li> <li>WPJW5.Dwg</li> <li>2021/1/8 13:48</li> <li>WPJW5.Dwg</li> <li>2021/1/8 13:48</li> <li>WPJW5.Dwg</li> <li>2021/1/8 13:48</li> <li>WPJW5.Dwg</li> <li>2021/1/8 13:48</li> <li>WPJW5.Dwg</li> <li>2021/1/8 13:48</li> <li>WPJW5.Dwg</li> <li>2021/1/8 13:48</li> <li>WPJW5.Dwg</li> <li>2021/1/8 13:48</li> <li>WPJW5.Dwg</li> <li>2021/1/8 13:48</li> <li>WPJW5.Dwg</li> <li>2021/1/8 13:48</li> <li>WPJW5.Dwg</li> <li>2021/1/8 13:48</li> </ul> |  |  |

#### 1.2 YJK 导出梁计算书

- 1. 在 YJK 计算模型的设计结果中导出计算书。
- 1) 点击设计结果,进入其界面;
- 2) 点击批量导出,弹出图形批量输出对话框;
- 3) 点击 DWG 设置,设置要导出的 DWG 文件版本;
- 4) 按下边图片进行勾选, 批量导出 wpj\*.dwg 和构件编号\*.dwg 文件。

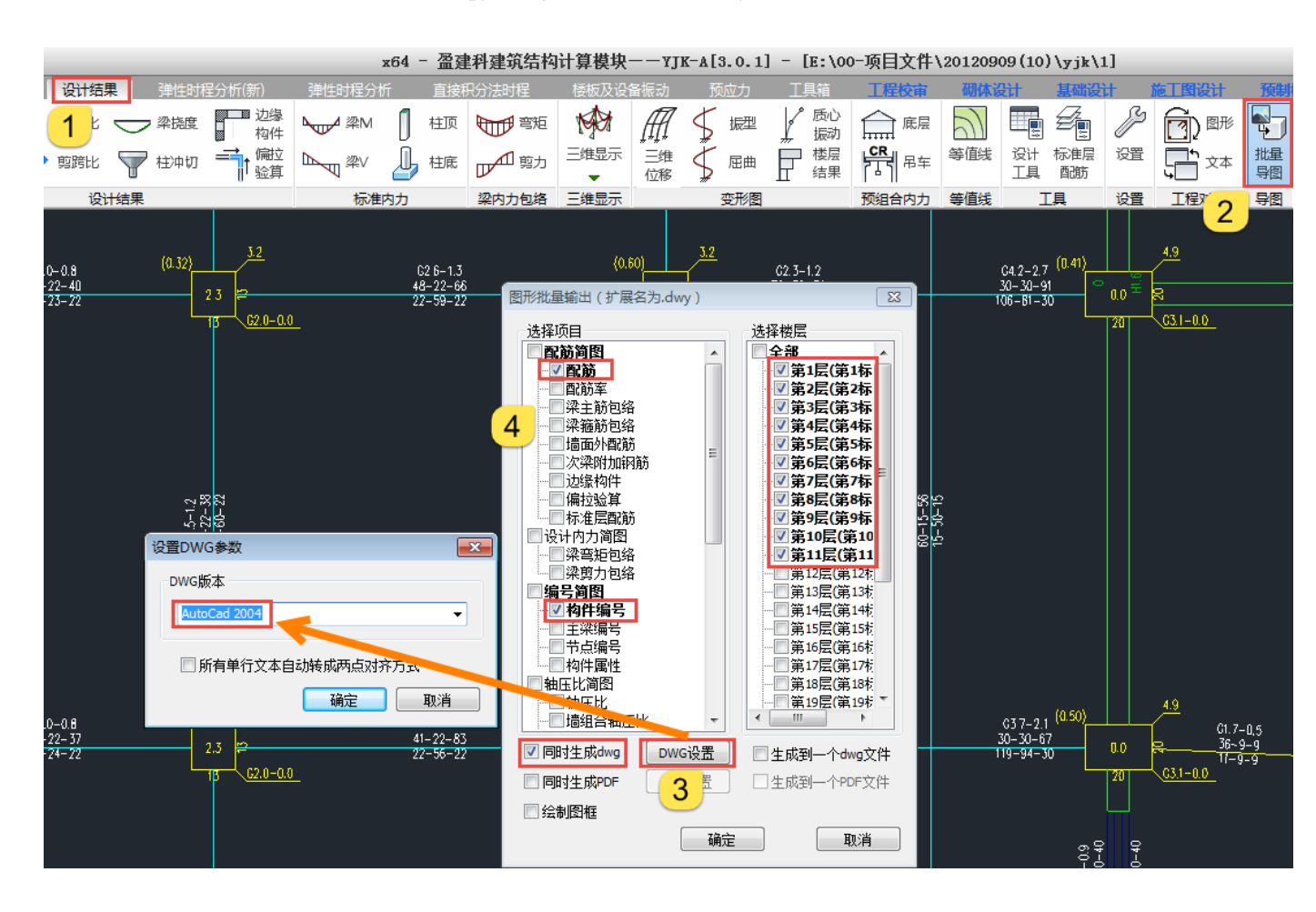

5) 在保存路径中找到导出的 wpj\*.dwg 和构件编号\*.dwg 文件。

| 🔰 🕨 计算机 🕨     | 新加卷 (E:) 🕨 00-项目 | 目文件 🕨 20120909(10) | ▶ yjk ▶ 设计结果    |            |
|---------------|------------------|--------------------|-----------------|------------|
| 包含到库中 ▼       | 共享 ▼ 新建文         | 件夹                 |                 |            |
| *             | 名称               |                    | 修改日期            | 类型 ^       |
| た<br>我        | 🚰 wpj1.dwg       |                    | 2021/1/13 10:05 | AutoCAD 图形 |
| <b>a</b>      | 🔄 wpj2.dwg       |                    | 2021/1/13 10:05 | AutoCAD 图形 |
| 丘访问的位置        | 🔄 wpj3.dwg       |                    | 2021/1/13 10:05 | AutoCAD 图形 |
|               | 🔄 wpj4.dwg       |                    | 2021/1/13 10:05 | AutoCAD 图形 |
| E             | 🔄 wpj5.dwg       |                    | 2021/1/13 10:05 | AutoCAD 图形 |
|               | 🔄 wpj6.dwg       |                    | 2021/1/13 10:05 | AutoCAD 图形 |
| oversion<br>≠ | 🔄 wpj7.dwg       |                    | 2021/1/13 10:05 | AutoCAD 图形 |
| 贝             | 🔄 wpj8.dwg       |                    | 2021/1/13 10:05 | AutoCAD 图形 |
| ÷ 🔄           | 🔄 wpj9.dwg       |                    | 2021/1/13 10:05 | AutoCAD 图形 |
| 当             | 🔄 wpj10.dwg      |                    | 2021/1/13 10:05 | AutoCAD 图形 |
| £             | 🔄 wpj11.dwg      |                    | 2021/1/13 10:05 | AutoCAD 图形 |
| 5             | 🚰 构件编号1.dwg      |                    | 2021/1/13 10:05 | AutoCAD 图形 |
| л.            | 🚰 构件编号2.dwg      |                    | 2021/1/13 10:05 | AutoCAD 图形 |
| 也磁盘 (C:)      | 🚰 构件编号3.dwg      |                    | 2021/1/13 10:05 | AutoCAD 图形 |
| u桊 (D:)       | 🚰 构件编号4.dwg      |                    | 2021/1/13 10:05 | AutoCAD 图形 |
| n世 (E·)       | 🚰 构件编号5.dwg      |                    | 2021/1/13 10:05 | AutoCAD 图形 |
|               | 🚰 构件编号6.dwg      |                    | 2021/1/13 10:05 | AutoCAD 图形 |
|               | 🚰 构件编号7.dwg      |                    | 2021/1/13 10:05 | AutoCAD 图形 |
|               | 🚰 构件编号8.dwg      |                    | 2021/1/13 10:05 | AutoCAD 图形 |
| И03-PC        | 🚰 构件编号9.dwg      |                    | 2021/1/13 10:05 | AutoCAD 图形 |
| И07-РС        | 🚰 构件编号10.dwg     |                    | 2021/1/13 10:06 | AutoCAD 图形 |
| И11-PC        | 🚰 构件编号11.dwg     |                    | 2021/1/13 10:06 | AutoCAD 图形 |

# 第二章 PKPM、YJK 导出板计算书说明

## 2.1 PKPM 导出板计算书

- 1. 在 PKPM 计算模型的砼施工图的板中导出计算书
- 1) 在砼施工图中选择板,进入其界面;
- 2) 点击批量出图,弹出批量出图对话框;
- 3) 按下边图片进行勾选, 批量导出 PM\*计算面积.Dwg 和 PM\*板厚.Dwg 文件。

| £ì†4 | 次件 1( | )版 V5.2                                   | 2.1 E:\0                                                                         | 0-项目2            | 之件\0. | 2-是排                     | t                                            |                                           | <u>只平台关</u> 。<br>                | 建字             | TA HE T | · ÆR     | - □  |
|------|-------|-------------------------------------------|----------------------------------------------------------------------------------|------------------|-------|--------------------------|----------------------------------------------|-------------------------------------------|----------------------------------|----------------|---------|----------|------|
| 2    | 地理出图  | 板<br>INB<br>布置                            | 91台<br>11<br>11<br>11<br>11<br>11<br>11<br>11<br>11<br>11<br>11<br>11<br>11<br>1 | 楼 层间<br>画钢<br>筋表 |       | 安(戌<br>  ?<br>  [<br>  れ | <br>同口钢筋<br>区域钢筋<br>注帽大样图                    | 全国校 110)施<br>前 画板剖面<br>一 版 删板剖面<br>デ 插入注释 | I ☆ 校<br>I ☆ 校<br>I 〒 p<br>I ● 別 | 集<br>上一层<br>6层 |         | <u>6</u> |      |
| 2    | 建出图   | 47                                        | 401                                                                              | 1                | 施     |                          | 1077                                         | 4                                         | 预制(<br>37<br>25<br>4             | 0,2            | 4200    | 0        | 1077 |
|      | 批量    | 出图<br>- 自然居<br>- 自然居                      | 2                                                                                |                  |       | O                        | 已有旧图                                         |                                           | ×                                |                |         |          |      |
|      |       | ]-自然层<br>]-自然层<br>]-自然层<br>]-自然层<br>]-自然层 | 3<br>4<br>5<br>6                                                                 |                  |       | 0<br>0                   | 按照当前结<br>删除所有信                               | 果,重新绘图<br>息,重新绘图                          |                                  |                |         | 0        |      |
|      |       | ]- 自然层                                    | 7                                                                                |                  |       | 选                        | 择:需生成<br>]弯矩                                 | 的计算简图 ──<br>▼ 计算面积                        |                                  |                | 0       |          |      |
| 235  |       |                                           |                                                                                  |                  |       |                          | □ <sub>表睡</sub><br>]剪力<br>]计 <mark>?3</mark> | □ 拼反<br>☑ 板厚 h=                           |                                  | 260<br>695     |         | 0        |      |
|      |       |                                           |                                                                                  |                  |       | V                        | 同时生成D                                        | 全选<br>WG文件                                |                                  | 38             | 235     |          | 862  |
|      | (     | 全逆                                        | ŧ                                                                                | 全清               | Ī     |                          | 确定                                           | 取消                                        |                                  |                |         |          |      |

4) 在保存路径中找到导出的 PM\*计算面积.Dwg 和 PM\*板厚.Dwg 文件。

| 📔 🕨 计算机  | N ► | 新加卷 (E:) 🕨 00-项目文 | 件 ▶ 02-悬挑梁、型 | 网梁 ▶ 施工图       |            |
|----------|-----|-------------------|--------------|----------------|------------|
|          | •   | 打印 新建文件本          |              |                |            |
| 1001     |     | 1114 WD#XITX      |              |                |            |
| 夹        | Â   | 名称                |              | 修改日期           | 类型         |
| 龙        | 4   | AutoCAD 图形 (14)   | )            |                |            |
| 1        |     | 🚰 PM1板厚.Dwg       |              | 2021/1/11 9:54 | AutoCAD 图形 |
| 丘访问的位置   |     | 🚰 PM1计算面积.Dwg     |              | 2021/1/11 9:54 | AutoCAD 图形 |
|          | =   | 🚰 PM2板厚.Dwg       |              | 2021/1/11 9:54 | AutoCAD 图形 |
|          |     | 🔄 PM2计算面积.Dwg     |              | 2021/1/11 9:54 | AutoCAD 图形 |
| oversion |     | 🔄 PM3板厚.Dwg       |              | 2021/1/11 9:54 | AutoCAD 图形 |
| 页        |     | 🔄 PM3计算面积.Dwg     |              | 2021/1/11 9:54 | AutoCAD 图形 |
| ÷        |     | 🚰 PM4板厚.Dwg       |              | 2021/1/11 9:54 | AutoCAD 图形 |
| <b>≚</b> |     | 🧧 PM4计算面积.Dwg     |              | 2021/1/11 9:54 | AutoCAD 图形 |
| £        |     | 🚰 PM5板厚.Dwg       |              | 2021/1/11 9:54 | AutoCAD 图形 |
|          |     | 🔄 PM5计算面积.Dwg     |              | 2021/1/11 9:54 | AutoCAD 图形 |
|          | 4   | 🔄 PM6板厚.Dwg       |              | 2021/1/11 9:55 | AutoCAD 图形 |
| 76<br>1  | e   | 🔄 PM6计算面积.Dwg     |              | 2021/1/11 9:55 | AutoCAD 图形 |
| 8磁盘 (C:) |     | 🔄 PM7板厚.Dwg       |              | 2021/1/11 9:55 | AutoCAD 图形 |
| r卷 (D:)  |     | 🔄 PM7计算面积.Dwg     |              | 2021/1/11 9:55 | AutoCAD 图形 |

- 2. PKPM 中导出板厚计算书方法二
- 1) 点击前处理及计算,进入其界面;
- 2) 点击平面荷载校核,弹出荷载校核对话框;
- 3) 点击图纸输出,弹出图形输出对话框;
- 4) 按下边图片进行勾选, 批量导出第\*层 楼板厚度简图.Dwg 文件。

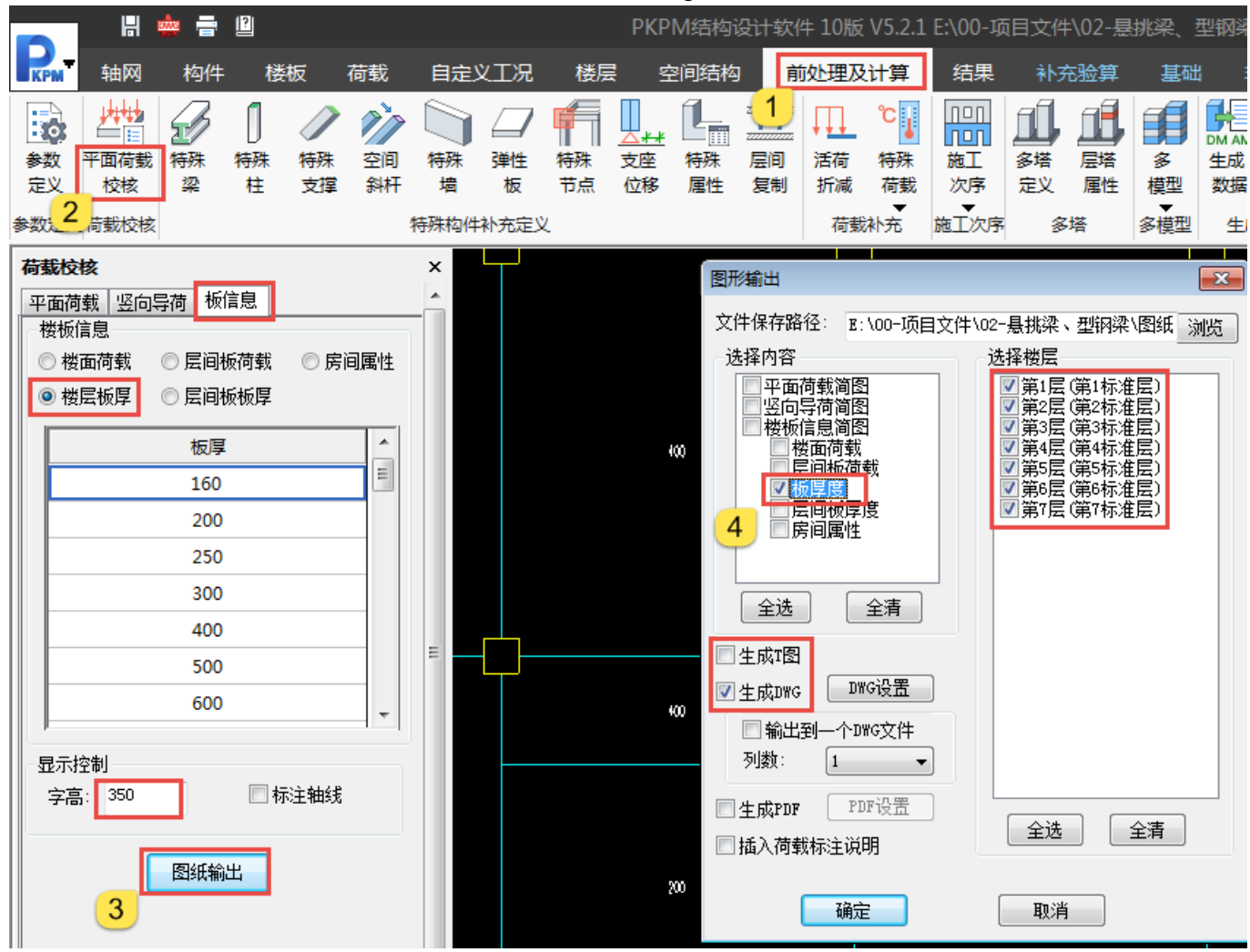

5) 在保存路径中找到导出的第\*层 楼板厚度简图.Dwg 文件。

| 🛯 📗 🕨 计算机  | ••       | 新加卷(E:) 🕨 00-项目文件 🕨 | 02-悬挑梁、型钢梁 → 图约 | 紙 ▶ 荷戴校核          |                  |           |                   |  |
|------------|----------|---------------------|-----------------|-------------------|------------------|-----------|-------------------|--|
|            |          |                     |                 |                   |                  |           |                   |  |
| 句今到左山      | -        | # 単章 ▼ 新建文件本        |                 |                   |                  |           |                   |  |
| C(4),0)+11 |          | 774 WIEXITX         |                 |                   |                  |           |                   |  |
| ·<br>夹 「   | <b>^</b> | 名称                  | 修改日期            | 类型                |                  |           |                   |  |
| 鈛          |          | 🚰 第1层 楼板厚度简图.Dwg    | 2021/1/11       | 1 9:43 AutoCAD 图形 |                  |           |                   |  |
| 面          |          | 🚰 第2层 楼板厚度简图.Dwg    | 2021/1/11       | 1 9:43 AutoCAD 图形 |                  |           |                   |  |
| 丘访问的位置     |          |                     |                 |                   | 🚰 第3层 楼板厚度简图.Dwg | 2021/1/11 | 1 9:43 AutoCAD 图形 |  |
|            |          | 🚰 第4层 楼板厚度简图.Dwg    | 2021/1/11       | 1 9:43 AutoCAD 图形 |                  |           |                   |  |
| 1          | 5        | 🔄 第5层 楼板厚度简图.Dwg    | 2021/1/11       | 1 9:43 AutoCAD 图形 |                  |           |                   |  |
| byersion   | Γ        | 🚰 第6层 楼板厚度简图.Dwg    | 2021/1/11       | 1 9:43 AutoCAD 图形 |                  |           |                   |  |
| 5.5.5.5.1  |          | 🎦 第7层 楼板厚度简图.Dwg    | 2021/1/11       | 1 9:43 AutoCAD 图形 |                  |           |                   |  |

#### 2.2 YJK 导出板计算书

- 1. 在 YJK 计算模型的板施工图中导出计算面积计算书
- 1) 点击板施工图,进入其界面;
- 2) 点击批量出图, 弹出选择需要出图的楼层对话框;
- 3) 点击 Dwg 设置,设置要导出的 DWG 文件版本;
- 4) 按下边图片进行勾选, 批量导出楼板计算面积简图\*.Dwg 文件。

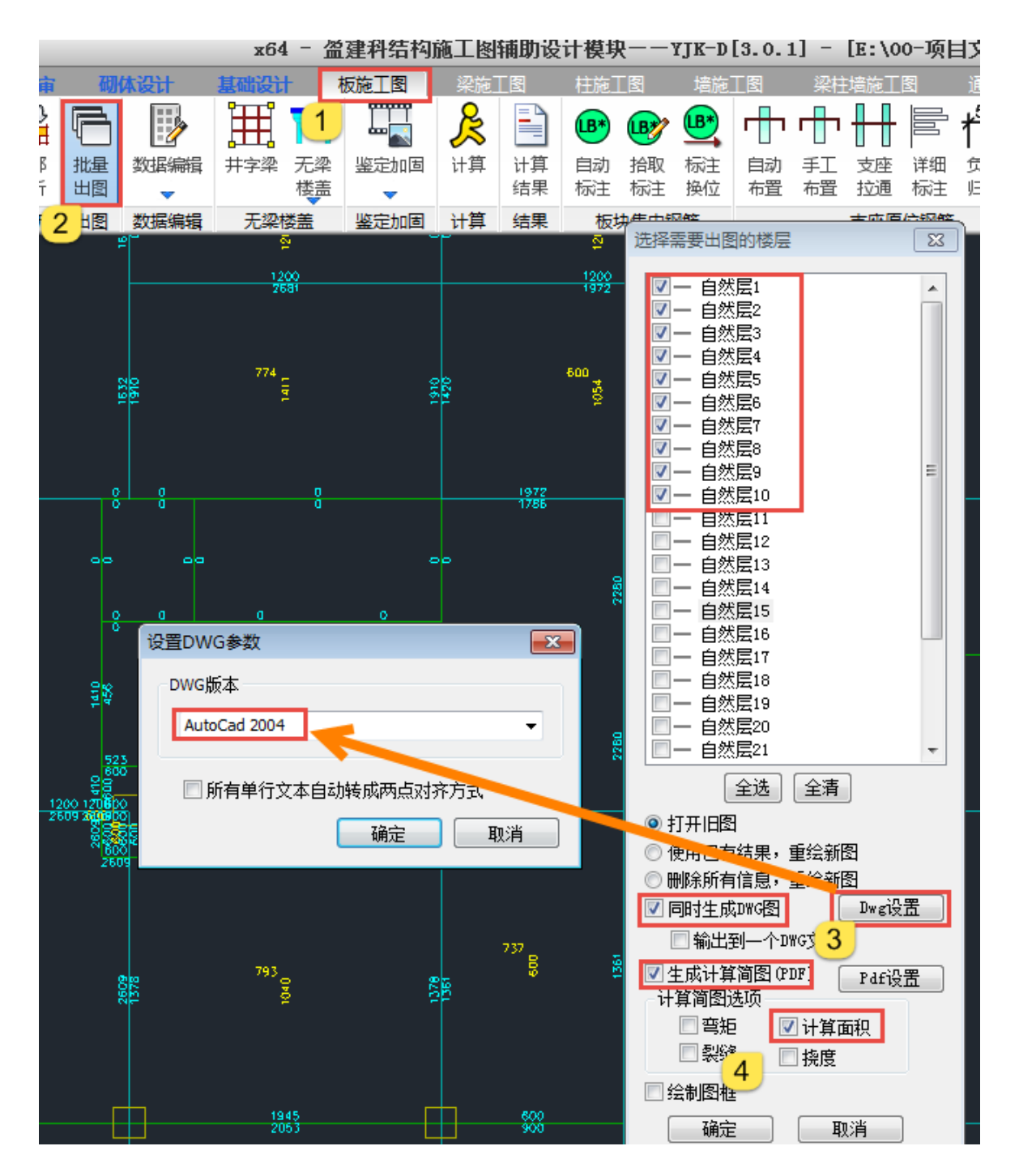

5) 在保存路径中找到导出的楼板计算面积简图\*.Dwg 文件。

| 🎍 🕨 计算     | 机 ▶        | 新加卷 (E:) 🕨 00-项目文件 🕨 | 20120909(10) | ▶ yjk ▶ 施工图     |            |
|------------|------------|----------------------|--------------|-----------------|------------|
| 包含到库中      | <b>₽ ▼</b> | 共享 ▼ 新建文件夹           |              |                 |            |
| <br>夹      | <u>^</u>   | 名称                   | -            | 修改日期            | 类型         |
| 載          |            | 🔄 楼板计算面积简图1.dwg      |              | 2021/1/13 10:44 | AutoCAD 图形 |
| ~<br>ज     |            | 🚰 楼板计算面积简图2.dwg      |              | 2021/1/13 10:44 | AutoCAD 图形 |
| "<br>后面的位置 |            | 🚰 楼板计算面积简图3.dwg      |              | 2021/1/13 10:44 | AutoCAD 图形 |
|            |            | 🚰 楼板计算面积简图4.dwg      |              | 2021/1/13 10:44 | AutoCAD 图形 |
|            | =          | 🚰 楼板计算面积简图5.dwg      |              | 2021/1/13 10:45 | AutoCAD 图形 |
|            |            | 🚰 楼板计算面积简图6.dwg      |              | 2021/1/13 10:45 | AutoCAD 图形 |
| oversion   |            | 🚰 楼板计算面积简图7.dwg      |              | 2021/1/13 10:45 | AutoCAD 图形 |
| 须          | 5          | 🚰 楼板计算面积简图8.dwg      |              | 2021/1/13 10:45 | AutoCAD 图形 |
| ÷          |            | 🚰 楼板计算面积简图9.dwg      |              | 2021/1/13 10:45 | AutoCAD 图形 |
| 当          |            | 🚰 楼板计算面积简图10.dwg     |              | 2021/1/13 10:45 | AutoCAD 图形 |

- 2. YJK 中导出板厚计算书
- 1) 点击前处理及计算,进入其界面;
- 2) 点击荷载校核, 弹出对话框;
- 3) 点击图形输出,弹出图形输出对话框;
- 4) 点击 Dwg 设置,设置要导出的 DWG 文件版本;
- 5) 按下边图片进行勾选, 批量导出楼板厚度简图\*.Dwg 文件。

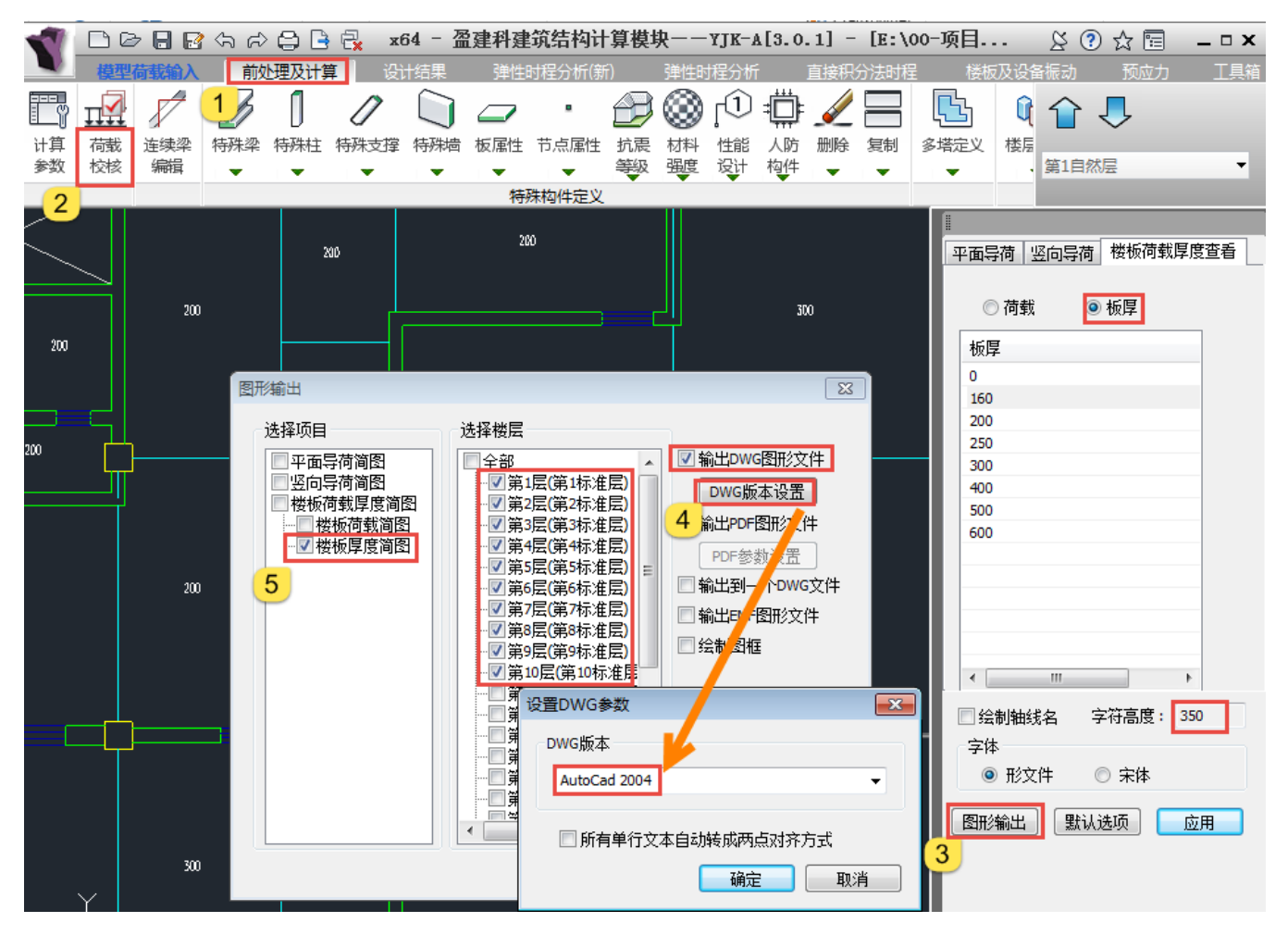

6) 在保存路径中找到导出的楼板厚度简图\*.Dwg 文件。

| -           |          |                    |                         |                 |            |
|-------------|----------|--------------------|-------------------------|-----------------|------------|
| 📗 🕨 计算机     | 机 🕨      | 新加卷 (E:) 🕨 00-项目文( | <b>↓ ▶ 20120909(10)</b> | ▶ yjk ▶ 荷载校核图   | 形          |
|             |          |                    |                         |                 |            |
| 53. Arr 11. |          |                    |                         |                 |            |
| 11 打开       | •        | 打印 新建又件夹           |                         |                 |            |
| 央           | <u> </u> | 名称                 | Ŧ                       | 修改日期            | 类型         |
| 鈛           |          | 🚰 楼板厚度简图1.dwg      |                         | 2021/1/11 17:13 | AutoCAD 图形 |
| 1           |          | 🚰 楼板厚度简图2.dwg      |                         | 2021/1/11 17:14 | AutoCAD 图形 |
| f访问的位置      |          | 🚰 楼板厚度简图3.dwg      |                         | 2021/1/11 17:14 | AutoCAD 图形 |
|             | -        | 🚰 楼板厚度简图4.dwg      |                         | 2021/1/11 17:14 | AutoCAD 图形 |
|             | =        | 🚰 楼板厚度简图5.dwg      |                         | 2021/1/11 17:14 | AutoCAD 图形 |
| oversion    |          | 🚰 楼板厚度简图6.dwg      |                         | 2021/1/11 17:14 | AutoCAD 图形 |
| л<br>л      |          | 🚰 楼板厚度简图7.dwg      |                         | 2021/1/11 17:14 | AutoCAD 图形 |
| Ψ<br>+      | 6        | 🚰 楼板厚度简图8.dwg      |                         | 2021/1/11 17:14 | AutoCAD 图形 |
|             |          | 🚰 楼板厚度简图9.dwg      |                         | 2020/11/1 13:56 | AutoCAD 图形 |
| Ξ.          |          | 🚰 楼板厚度简图10.dwg     |                         | 2020/11/1 13:56 | AutoCAD 图形 |

# 第三章 PKPM、YJK 导出墙柱计算书说明

#### 3.1 PKPM 导出墙柱计算书

- 1. 在 PKPM 计算模型的结果中导出计算书
- 1) 点击结果,进入其界面;
- 2) 点击批量导出图形, 弹出批量转换对话框;
- 3) 按下边图片进行勾选, 批量导出 WPJW\*.Dwg、WPJ\*.Dwg、WBMB\*.Dwg、WZYB\*.Dwg 文件。

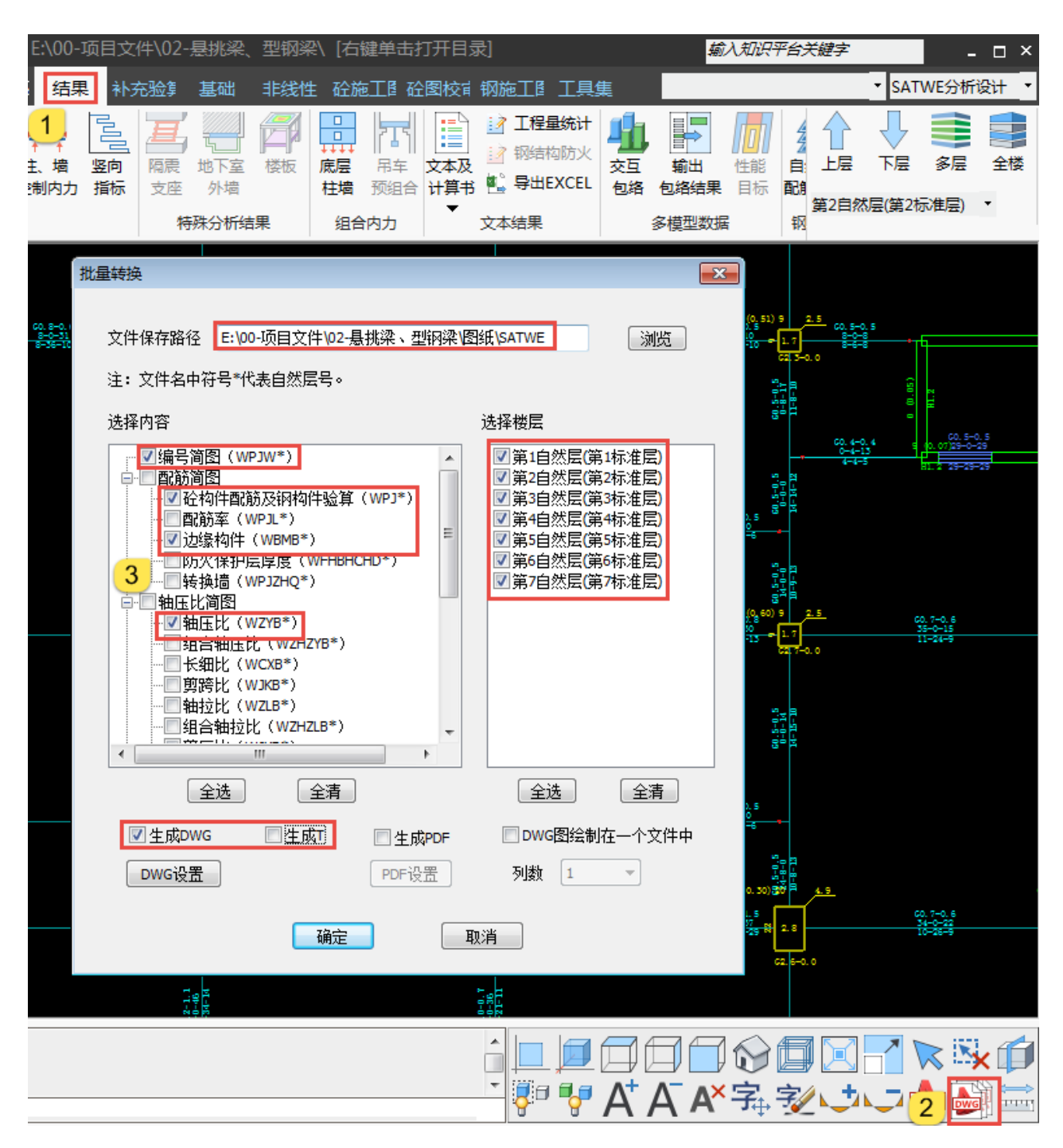

4) 在保存路径中找到导出的 WPJW\*.Dwg、WPJ\*.Dwg、WBMB\*.Dwg、WZYB\*.Dwg 文件。

|             | 新加卷 (E:) ▶ 00-项 | 目文件 ▶ 02-悬挑梁、型钢梁 ▶ 图纸 ▶ SA | TWE        |
|-------------|-----------------|----------------------------|------------|
|             | 바람을 화가라         |                            |            |
|             | 大字 *            |                            |            |
| ☆ 收藏夹       | 名称              | 修改日期                       | 类型         |
| 📜 下载        | 🔄 WBMB1.Dwg     | 2021/1/13 11:24            | AutoCAD 图形 |
| ■ 桌面        | 🔄 WBMB2.Dwg     | 2021/1/13 11:24            | AutoCAD 图形 |
| 最近访问的位置     | 🔄 WBMB3.Dwg     | 2021/1/13 11:24            | AutoCAD 图形 |
|             | 🔄 WBMB4.Dwg     | 2021/1/13 11:24            | AutoCAD 图形 |
| ■ 庑         | 🔄 WBMB5.Dwg     | 2021/1/13 11:24            | AutoCAD 图形 |
| 🕞 /#        | 🔄 WBMB6.Dwg     | 2021/1/13 11:24            | AutoCAD 图形 |
|             | 🔄 WBMB7.Dwg     | 2021/1/13 11:24            | AutoCAD 图形 |
| 11.100      | 🔄 WPJ1.Dwg      | 2021/1/13 11:24            | AutoCAD 图形 |
| ■ 图片        | 🔄 WPJ2.Dwg      | 2021/1/13 11:24            | AutoCAD 图形 |
| 📑 文档        | 🔄 WPJ3.Dwg      | 2021/1/13 11:24            | AutoCAD 图形 |
| 2) 音乐       | 🔄 WPJ4.Dwg      | 2021/1/13 11:24            | AutoCAD 图形 |
| 4           | 🔄 WPJ5.Dwg      | 2021/1/13 11:24            | AutoCAD 图形 |
| 🖳 计算机       | 🔄 WPJ6.Dwg      | 2021/1/13 11:24            | AutoCAD 图形 |
| 🏭 本地磁盘 (C:) | 🔄 WPJ7.Dwg      | 2021/1/13 11:24            | AutoCAD 图形 |
| 👝 新加卷 (D:)  | 🚰 WPJW1.Dwg     | 2021/1/13 11:24            | AutoCAD 图形 |
| □ 新加卷 (E;)  | 🚰 WPJW2.Dwg     | 2021/1/13 11:24            | AutoCAD 图形 |
|             | 🚰 WPJW3.Dwg     | 2021/1/13 11:24            | AutoCAD 图形 |
| 6 网络        | 🔄 WPJW4.Dwg     | 2021/1/13 11:24            | AutoCAD 图形 |
|             | 🔄 WPJW5.Dwg     | 2021/1/13 11:24            | AutoCAD 图形 |
| BINU3-PC    | 🔄 WPJW6.Dwg     | 2021/1/13 11:24            | AutoCAD 图形 |
| I BIM07-PC  | 🔄 WPJW7.Dwg     | 2021/1/13 11:24            | AutoCAD 图形 |
| P BIM11-PC  | 🔄 WZYB1.Dwg     | 2021/1/13 11:24            | AutoCAD 图形 |
| NIM12-PC    | 🔄 WZYB2.Dwg     | 2021/1/13 11:24            | AutoCAD 图形 |
| J툎 BIM16-PC | WZYB3.Dwg       | 2021/1/13 11:24            | AutoCAD 图形 |
| 🖳 BIM17-PC  | 🔄 WZYB4.Dwg     | 2021/1/13 11:24            | AutoCAD 图形 |
| NIM21-PC    | WZYB5.Dwg       | 2021/1/13 11:24            | AutoCAD 图形 |
| 🖳 BIM31-PC  | 🔄 WZYB6.Dwg     | 2021/1/13 11:24            | AutoCAD 图形 |
|             | 🗎 WZYB7.Dwg     | 2021/1/13 11:24            | AutoCAD 图形 |

#### 3.2 YJK 导出墙柱计算书

- 1. 在 YJK 计算模型的结果中导出计算书
- 1) 点击设计结果,进入其界面;
- 2) 点击批量导出,弹出图形批量输出对话框;
- 3) 点击 Dwg 设置,设置要导出的 DWG 文件版本;
- 4) 按下边图片进行勾选, 批量导出 WPJW\*.Dwg、WPJ\*.Dwg、WBMB\*.Dwg、WZYB\*.Dwg 文件。

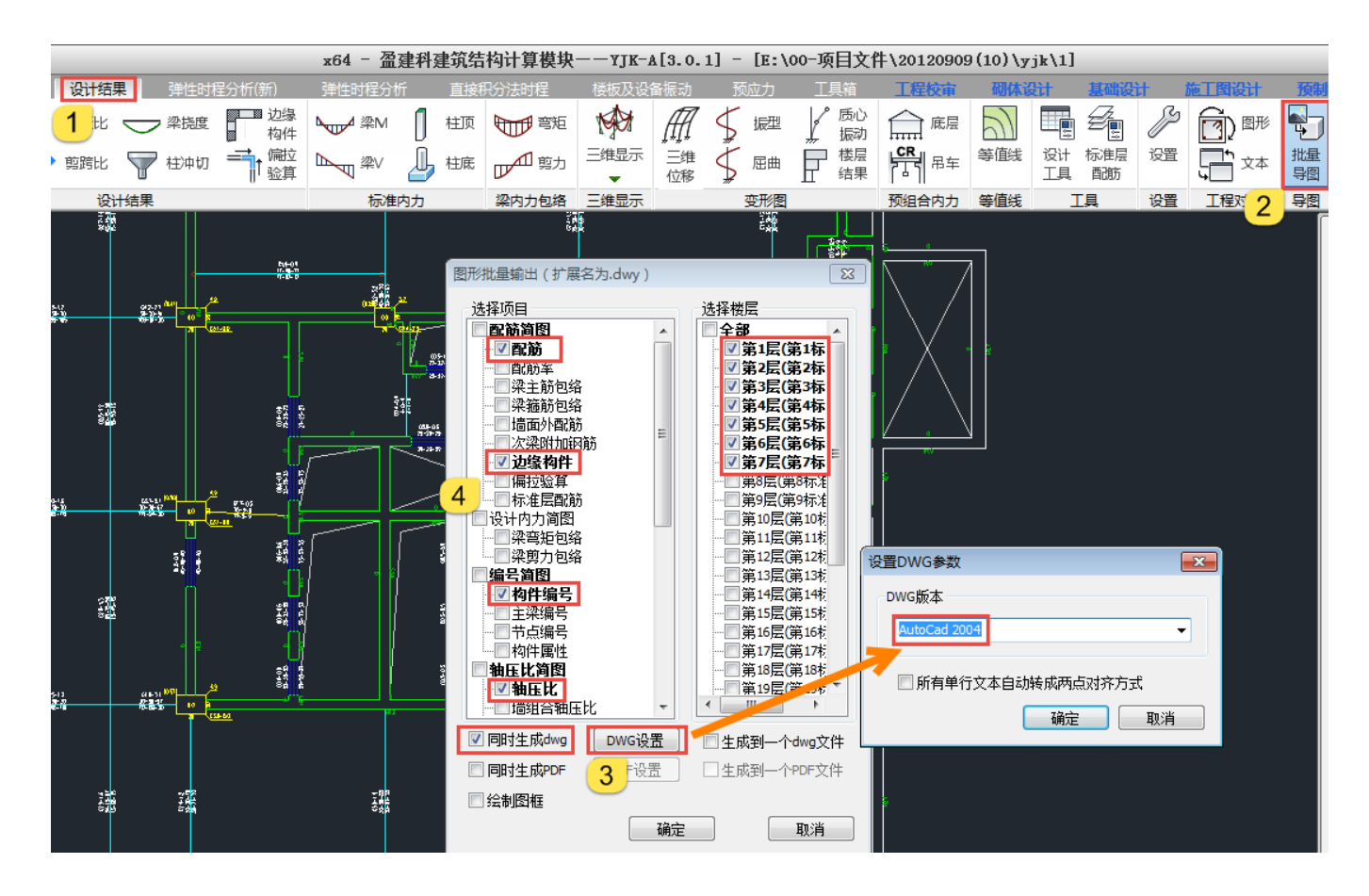

| 📔 🕨 计算机 🕨        | 新加卷 (E:) 🕨 00-项目                                                                                                    | 目文件 🕨 20120909(10) | ▶ yjk ▶ 设计结果    |            |
|------------------|----------------------------------------------------------------------------------------------------|--------------------|-----------------|------------|
| 句今到库中 ▼          | 土支 ▼ 新建文                                                                                                    | ///                |                 |            |
|                  | 77 <b>4</b> 90 <b>2</b>                                                                                                    |                    |                 |            |
| <u>ج</u>         | 名称                                                                                                    |                    | 修改日期            | 类型         |
| 裁                | 🔄 wpj1.dwg                                                                                                    |                    | 2021/1/13 13:44 | AutoCAD 图形 |
| <b>a</b>         | 🚰 wpj2.dwg                                                                                                    |                    | 2021/1/13 13:44 | AutoCAD 图形 |
| 丘访问的位置           | 🔄 wpj3.dwg                                                                                                    |                    | 2021/1/13 13:44 | AutoCAD 图形 |
|                  | 🔄 wpj4.dwg                                                                                                    |                    | 2021/1/13 13:44 | AutoCAD 图形 |
| E                | 🔄 wpj5.dwg                                                                                                    |                    | 2021/1/13 13:44 | AutoCAD 图形 |
| wersion          | 🚰 wpj6.dwg                                                                                                    |                    | 2021/1/13 13:44 | AutoCAD 图形 |
| 5Version         | 🚰 wpj7.dwg                                                                                                    |                    | 2021/1/13 13:44 | AutoCAD 图形 |
| ×                | 🚰 边缘构件1.dwg                                                                                                    |                    | 2021/1/13 13:44 | AutoCAD 图形 |
| T                | 🚰 边缘构件2.dwg                                                                                                    |                    | 2021/1/13 13:45 | AutoCAD 图形 |
| 5                | 🔄 边缘构件3.dwg                                                                                                    |                    | 2021/1/13 13:45 | AutoCAD 图形 |
| F                | 🔄 边缘构件4.dwg                                                                                                    |                    | 2021/1/13 13:45 | AutoCAD 图形 |
|                  | 🔄 边缘构件5.dwg                                                                                                    |                    | 2021/1/13 13:45 | AutoCAD 图形 |
| л <mark>5</mark> | 🔄 边缘构件6.dwg                                                                                                    |                    | 2021/1/13 13:45 | AutoCAD 图形 |
| 也磁盘 (C:)         | 🔄 边缘构件7.dwg                                                                                                    |                    | 2021/1/13 13:45 | AutoCAD 图形 |
| u卷 (D:)          | 🦉 构件编号1.dwg                                                                                                    |                    | 2021/1/13 13:45 | AutoCAD 图形 |
| u卷 (E:)          | National Appendix Appendix Ap |                    | 2021/1/13 13:45 | AutoCAD 图形 |
|                  | National Approximation (1997) Approximately and the second second secon |                    | 2021/1/13 13:45 | AutoCAD 图形 |
|                  | National Action of the second second |                    | 2021/1/13 13:45 | AutoCAD 图形 |
| 403-PC           | Martin All Andrews Andrews                                                                                                    |                    | 2021/1/13 13:45 | AutoCAD 图形 |
| 407-PC           | ── 构件编号6.dwg                                                                                                    |                    | 2021/1/13 13:45 | AutoCAD 图形 |
| 411-PC           | Mar Mar Mar Mar Mar Mar Mar Mar Mar Mar                                                                                                    |                    | 2021/1/13 13:45 | AutoCAD 图形 |
| 412 DC           | Mathematical Mathematical Math |                    | 2021/1/13 13:45 | AutoCAD 图形 |
| M12-PC           | Maland Harring Harring Harri  |                    | 2021/1/13 13:45 | AutoCAD 图形 |
| M10-PC           | ात्र 湘庄比3.dwg                                                                                                    |                    | 2021/1/13 13:45 | AutoCAD 图形 |
| И17-РС           | MITEL/2.dwg                                                                                                    |                    | 2021/1/13 13:45 | AutoCAD 图形 |
| M21-PC           | ा 袖压tros.awg                                                                                                    |                    | 2021/1/13 13:43 |            |
| //31-PC          | ➡ 抽压tro.awg                                                                                                    |                    | 2021/1/13 13:43 |            |
| ENGMINGSE        | 🔁 湘川玉応/.awg                                                                                                    |                    | 2021/1/13 13:45 | AUTOCAD 图形 |

5) 在保存路径中找到导出的构件编号\*.dwg、wpj\*.dwg、边缘构件\*.dwg、轴压比\*.dwg 文件。